# Fa'asologa ole Pre-Enrollment a Mātua

O le fa'asologa ta'iala mo le Pre-enrolling o fanau fou ile ā'oga. O lenei fa'asologa e mo na'o tamaiti ā'oga fou ile itūmālō po'o tamaiti ā'oga e le'i lesitalaina ile Itūmālō o Ā'oga Anchorage ile tausaga ā'oga talu ai.

Su'esu'e ile Fa'asologa ole Pre-Enrollment Site

- 1. I le web browser, su'esu'e ile 'upegatafa'ilagi a le <u>Anchorage School District</u>, (*asdk12.org*).
- 2. I luga ole itulau autū a le ASD filifili le Families tab > Enrollment link.

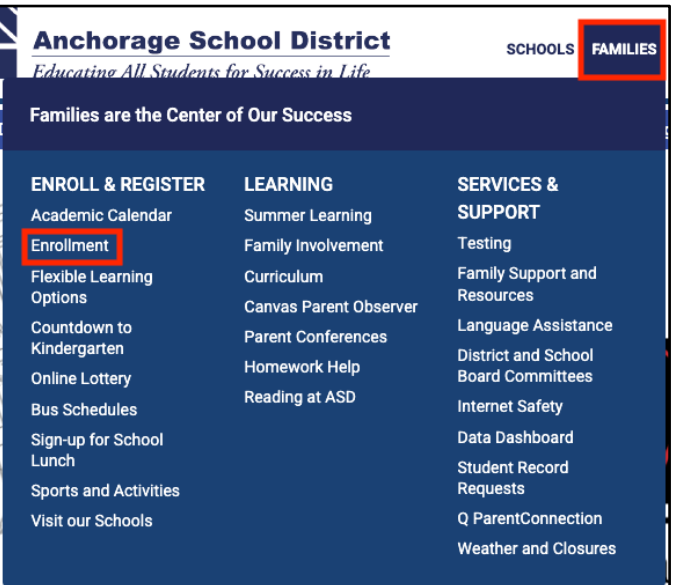

3. Kiliki le upu ole Enrollment i lalo ole New Students Section.

## New Students Students a New-to District Student? • Students who have never been enrolled in the Anchorage School District before • Students returning after having left the Anchorage School District to attend in another district or state • Incoming kindergartners that did not attend an Anchorage School District preschool program • Families interested in general education preschool programs should click HERE. Children attending a general education preschool program must first be accepted prior to completing pre-enrollment. Enrollment

Students who are new to the Anchorage School District **need to enroll**, including kindergartners. 4. I lalo ole vaega ole **Who is New to District**, kiliki le **Click Here to Pre-Enroll 20XX-XX**. (po'o fea lava le tausaga o lo'o pre-enrolling ai)

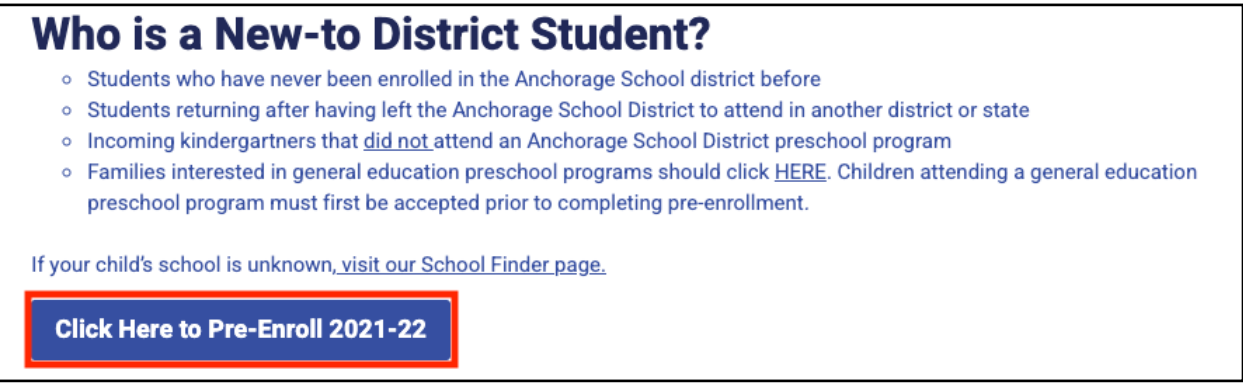

5. Kiliki le link <u>Here</u> e alu sa'o ai ile Pre-Enrollment Site.

## **Create le Pre-Enrollment Application Account**

 Filifili le Start a new Pre-Enrollment option. E mana'omia ona iai sau imeli e fai ai lau account. (manatua: afai ua uma ona faia lau account, kiliki le Continue with a Pre-enrolment in Progress e fa'aauau ai le preenrollment pe fa'aopoopo isi tamaiti ā'oga i lou āiga.)

| Login                                                                                |
|--------------------------------------------------------------------------------------|
| In Progress or New? Continue a Pre-Enrollment in Progress Start a New Pre-Enrollment |

2. Enter email address, password, re-enter the password on a kiliki lea ole continue.

| Login                                                                                      |                  |
|--------------------------------------------------------------------------------------------|------------------|
| In Progress or New?<br>Continue a Pre-Enrollment in Progress<br>Start a New Pre-Enrollment |                  |
| Please enter the following information, and                                                | click "Continue" |
| Email: parentemail@gmail.co                                                                | om               |
| Note: Password must contain at least 10 c                                                  | haracters        |
| Password:                                                                                  |                  |
| Re-enter PW:                                                                               |                  |
| Continue                                                                                   |                  |

## **Registration Form**

#### Step 1 - Household:

O lo'o i ai le Language dropdown (vaega o Gagana) o lo'o i lalo e filifili ai le Igilisi po'o le gagana Sipaniolo ile tulimanu taumatau pito i luga. O yellow highlighted fields (fa'ailoga samasama) uma e mana'omia fa'amatalaga. O fa'ailoga fa'ailoaina ae e mana'omia/mana'omia fa'amatalaga mo le ASD o le a fa'ailoa i vaega o lo'o i lalo.

| $\wedge$                                           |                                     |                                                                       |                          |                  |                             |                      | Signed                        | In: Tuesda  | v. April 5. 2022 at 7:37 AM |
|----------------------------------------------------|-------------------------------------|-----------------------------------------------------------------------|--------------------------|------------------|-----------------------------|----------------------|-------------------------------|-------------|-----------------------------|
| Pre-Enrollment                                     |                                     | Anchorage School District Change Password Help. About Language: [Engl |                          |                  |                             | Language: English V  |                               |             |                             |
| Exit                                               | Reset Submit Updates Pe             | anding                                                                |                          |                  |                             |                      | <u></u>                       |             |                             |
| Summary<br>Process Started: 4/5/2022 7:37 AM       | Please complete the informati       | on below regardin                                                     | g your household. All y  | ellow highligh   | ted fields are req          | uired. Press the SU  | BMIT button at the top when   | n finished. |                             |
| Step 1: Household Please enter address information | When finished submitting hou        | sehold information                                                    | n, select ADD under Ste  | p 2: Students    | to proceed.                 |                      |                               |             |                             |
|                                                    | A Household Address                 |                                                                       |                          |                  |                             |                      |                               |             |                             |
|                                                    | House:                              | 12345                                                                 |                          |                  |                             |                      |                               |             |                             |
|                                                    | Street:                             | Al                                                                    | phabet                   |                  | St                          |                      |                               |             |                             |
|                                                    |                                     | Prefix (E, N, S, W) Nar                                               | ne                       |                  | Type (Cir, Ct, Dr, St, Pkwy | ) Suffix (SW, NW)    |                               |             |                             |
|                                                    | Apt/Unit/Space:                     | Type (Apt. Unit. #) Nu                                                | mber                     |                  |                             |                      |                               |             |                             |
|                                                    | City:                               | Eagle River                                                           | AK 99577                 |                  |                             |                      |                               |             |                             |
|                                                    |                                     | City                                                                  | State Zip                |                  |                             |                      |                               |             |                             |
|                                                    | BMailing Address (If different from | above)                                                                |                          |                  |                             |                      |                               |             |                             |
|                                                    | Line 1:                             |                                                                       |                          |                  |                             |                      |                               |             |                             |
|                                                    | Line 2:                             |                                                                       |                          |                  |                             |                      |                               |             |                             |
|                                                    | City:                               |                                                                       | State Zip                |                  |                             |                      |                               |             |                             |
|                                                    | 0                                   |                                                                       |                          |                  |                             |                      |                               |             |                             |
|                                                    | C Responsible Person (Tempora       | ry Pre-Enrollmen                                                      | nt Account Informatic    | n)               | plication                   |                      |                               |             |                             |
|                                                    | Enter your contact mormation as     | the responsible p                                                     | erson completing the pr  | e-enronment ap   | pileacion.                  |                      |                               |             |                             |
|                                                    | Email Address:                      | parentemail@gma                                                       | ail.com                  |                  |                             |                      |                               |             |                             |
|                                                    | Phone Number (xxx-xxx-xxxx):        | 111-111-1111                                                          | Type: Cellular           | •                |                             |                      |                               |             |                             |
|                                                    | First Name:                         | Responsible                                                           |                          |                  |                             |                      |                               |             |                             |
|                                                    | Last Name:                          | Party                                                                 |                          |                  |                             |                      |                               |             |                             |
|                                                    |                                     |                                                                       |                          |                  |                             |                      |                               |             |                             |
|                                                    | DResidency Acknowledgment o         | f Release of Info                                                     | rmation                  |                  |                             |                      |                               |             |                             |
|                                                    | I affirm that I currently reside in | the Municipality of                                                   | Anchorage and acknow     | ledge that I nee | d to present docum          | entation confirming  | my residency.                 |             |                             |
|                                                    | I acknowledge and authorize the     | School District to                                                    | verify the residency doc | umentation I su  | bmit and other imp          | ortant information w | with the source that the docu | mentation   | originated, as it           |
|                                                    | pertains to my residence.           |                                                                       |                          |                  |                             |                      |                               |             | 29 20                       |
|                                                    |                                     |                                                                       |                          |                  |                             |                      |                               |             |                             |
|                                                    |                                     |                                                                       |                          |                  |                             |                      |                               |             |                             |
|                                                    | To complete entry of the house      | ehold information                                                     | press the SUBMIT but     | on at the top.   |                             |                      |                               |             |                             |
|                                                    |                                     |                                                                       |                          |                  |                             |                      |                               |             |                             |

- A. Enter le numera physical address, street name (e le type ina), enter street type, ma le zip code (e otometi ona fa'atumuina le nu'u).
- B. Enter mailing address pe ā ese mai ile physical address.
- C. Enter information ole **person responsible** o lo'o fa'atumuina le pepa.
- D. Faitau le fa'amatalaga ole **Residency Acknowledgement of Release of Information** ona kiliki lea ole **Submit** o lo'o pito i luga.

#### Step 2 - Students:

Kiliki le upu **Add** e amata ai. A ma'ea ona submitting kiliki **Add** e Pre-enrolling ai mo le isi tamaiti ā'oga. O highlighted fields e mana'omia ona fa'atumuina.

- 1. Student Information section
  - a. Enter student's name <u>e pei ona tusia ile pepa fanau</u>. Fa'amolemole e fa'aopoopo le middle name e tusa lava pē lē highlighted. Afai e i ai se igoa tauvala'au a le tamaititi e mafai ona e tusia i lalo.
  - b. Enter **gender** ole tamaititi e pei ona tusia ile pepa fanau.
  - c. Filifili le loe po'o le Leai mo HIspanic/Latine ma filifili Race mai i le dropdown. Afai e filifilia le Multi-ethnic kiliki le Add Race button to enter the races. (E tatau ona i ai ni races se lua e lisiina pe ā filifilia le filifiliga Multi-ethnic.)
  - d. Enter le aso fanau. Lisi le nofoaga na fanau ai i lalo. (E lē mana'omia)
  - e. Lisi le gagana **Primary** (muamua) e tautala ai ma le gagana e tautala ai ile **home** (fale).
  - f. Student Email Address e fa'aāogaina mo tamaitiā a'oga tulaga lua. <u>E lē</u> mana'omia e tamaiti ā'oga tulaga muamua ona tusia se imeli. (Fa'amolemole aua ne'i tusia le imeli a matua ile vaega lea mo tamaiti ā'oga tulaga muamua.) Fa'aopoopo le telefoni a le tamaititi ile Telefoni Fa'aopoopo. (E lē mana'omia.)
  - g. **Grade (**vasega) e otometi ona fa'atumuina e fuafuaina i aso fanau. **Verify** (Fa'amaonia) le vasega pe sa'o.
  - Neigborhood school e tatau ona otometi ona fa'atumu e fuafua ile tuātusi. (Alu i luga ole <u>ASD Find Your School</u> e su'e ai lau neighborhood school pe va'ai fa'amatalaga e uiga ile <u>online</u> <u>lottery system</u>.)
  - i. Tali **Yes** (loe) po'o le **No** (Leai) pe afai na ā'oga le tamaititi ile ASD.

| Q Pre-Enrollment                                                                        | Anchor                                                                    | age School District                                                                                                    | Signed In<br>Change Password Help |
|-----------------------------------------------------------------------------------------|---------------------------------------------------------------------------|----------------------------------------------------------------------------------------------------|-----------------------------------|
| Exit                                                                                    | Reset Submit Updates Pending                                              |                                                                                                    |                                   |
| Summary<br>Process Started: 4/5/2022 8:01 AM<br>Step 1: Household<br>9845 Greenhouse St | Student Information                                                       | : Buzz Beyond Lightyear                                                                                                    | Suffix                            |
| Eagle River, AK 99577<br>parentemail@gmail.com<br>Step 2: Students                      | b Gender                                                                  | Hispanic/Latino?                                                                                                    |                                   |
| Step 3: Primary Contacts<br>Add<br>Step 4: Emergency Contacts                           | Additional Race                                                           | Yes         No           : Add Race         :           : 04/05/2012         :10 years 0 months                                                                                                    |                                   |
| Add Step 5: Documentation Add                                                           | Birth Place                                                               | City State Country City State Country City State Country Country City Country Country Country City Country Country City Country City Co     | <b>v</b>                          |
| Step 6: Complete<br>Finalize Pre-Enrollment<br>Not Submitted To District                | f Student Email Address<br>Additional Phones                              | Add Phone                                                                                                    |                                   |
|                                                                                         | Previous ASD School<br>9 Grade *<br>h Neighborhood School **              | : Fifth v<br>: Ravenwood Elementary v                                                                                                    |                                   |
|                                                                                         | Did your student attend ASD in the past                                   | 9500 Wren Cir 907-742-3250<br>Eagle River, AK 99577 Bautista_Kim@asdk12.org                                                                                                    |                                   |
|                                                                                         | * Select the grade level the student will be starting in on their         | first day of school in ASD.                                                                                                    |                                   |
|                                                                                         | ** Please select the student's school. Access the ASD Find You<br>system. | <u>School</u> page to locate your neighborhood school or see information about the school of see information about the school of the school of the | out the <u>online lottery</u>     |

2. **Previous School Information:** 

Enter le tele o fa'amatalaga e mafai ona tu'uina mai e tusa lava pe lē o highlighted ile lanu samasama. E mana'omia e Ā'oga ASD ona fa'afeso'ota'i le ā'oga muamua e talosagaina pepa fa'amaumauga.

| Previous School Information                                    |                            |
|----------------------------------------------------------------|----------------------------|
| Please list previous out of Anchorage School District history: |                            |
| School Name:                                                   | StarFleet Academy          |
| Address:                                                       | 0000 Milky Way             |
| City:                                                          | Las Vegas                  |
| State/Province:                                                | Nevada                     |
| Country:                                                       | United States of America 🗸 |
| Zip Code:                                                      | 99999                      |
| Phone (xxx-xxx-xxxx):                                          | 888888888                  |
| Date Last Attended:                                            | 04/01/2022                 |
| Years Attended:                                                | 4                          |
| Grade Level Last Year:                                         | Fifth V                    |
|                                                                |                            |

3. IEP/504 :

Filifili le **Yes** po'o le **No** ile dropdowns pe afai e iai/le'i iai se Individual Education Plan (IEP) po'o se 504.

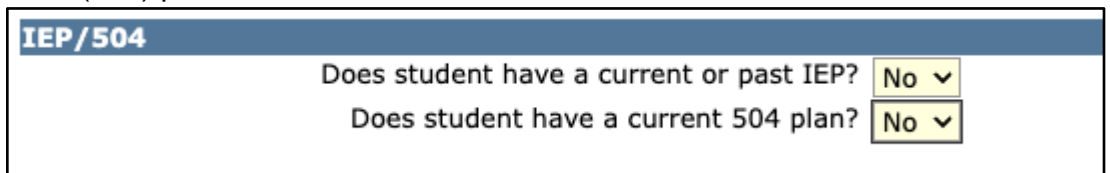

4. Siblings Information:

Lisi siblings i lenei vaega e aofia ai ma ā'oga latou te ā'o'oga ile ASD.

| Sibling Information                                                                                                   |                                                                                |
|----------------------------------------------------------------------------------------------------|--------------------------------------------------------------------------------|
| Please list up to three (3) siblings currently enrolled in Graverification. Complete this section only if applicable. | ades K-12 in the Anchorage School District to assist the school with household |
| Sibling 1 Full Name:                                                                                                  | Woody Lightyear                                                                |
| Grade:                                                                                                    | Seventh 🗸                                                                      |
| School:                                                                                                    | Gruening Middle School                                                         |
| Sibling 2 Full Name:                                                                                                  |                                                                                |
| Grade:                                                                                                    | <b>∨</b>                                                                       |
| School:                                                                                                    | ~                                                                              |
| Sibling 3 Full Name:                                                                                                  |                                                                                |
| Grade:                                                                                                    | $\checkmark$                                                                   |
| School:                                                                                                    | ~                                                                              |

5. Submit:

A mae'a uma vaega kiliki **Submit** ile pito i luga. Manatua e pre-enroll (mua'ilesitala) tamaiti ā'oga, fa'aopoopo fanau o lo'o nonofo ile āiga, kiliki le **Add** button ma mulimuli i la'asaga muamua.

#### Step 3 - Primary Contacts:

Kiliki le Add button i lalo o le La'asaga 3 ile Summary Section ile agavale.

| Step 3: Primary Contacts   |                      |                                            |                                   |                       |        |
|----------------------------|----------------------|--------------------------------------------|-----------------------------------|-----------------------|--------|
| Add                        | Primary Contact Info | rmation                                    |                                   |                       |        |
| Step 4: Emergency Contacts | A Contact Name:      | Mother                                     |                                   | Lightyear             |        |
| Add                        | -                    | Title First                                | Middle                            | Last                  | Suffix |
| Step 5: Documentation      | B Contact Type:      | Parent                                     | <ul> <li>Relationship:</li> </ul> | Mother                | ~      |
| Add                        | CLives With Student: | ✓                                          |                                   |                       |        |
| Step 6: Complete           | Home Address:        | 12345 Alphabet St                          | Work Address:                     |                       |        |
| Finalize Pre-Enrollment    |                      | Line 1                                     |                                   | Line 1                |        |
| Not Submitted To District  |                      |                                            |                                   |                       |        |
| Not Submitted to Sistilite | 1                    | Line 2                                     |                                   | Line 2                |        |
|                            |                      | Eagle River AK 99577                       |                                   |                       |        |
|                            |                      | City State Zipcode                         |                                   | City State Zipcode    |        |
|                            |                      | ~                                          |                                   |                       | ~      |
|                            |                      | Country                                    |                                   | Country               |        |
|                            | Phone(s):            | Seq Number Extension                       | Type Unlisted Msg                 |                       |        |
|                            |                      | × <sup>⊕</sup> <sup>⊕</sup> 1 111-111-1111 | Cellular 🗸 🗌 🗌                    |                       |        |
|                            |                      | Add Phone                                  |                                   |                       |        |
|                            | Preferred Language:  | English                                    | ✓ Email:                          | parentemail@gmail.com |        |
|                            | Employer:            | United Federation Of Planets               |                                   |                       |        |
|                            | Occupation:          | Communications Officer                     |                                   |                       |        |

#### A. Contact Name

## B. Contact Type and Relationship

- a. Type = Guardian (Mātua Tamafai), Parent (Matua), Other (Isi)
- b. Relationship = Filifili ile itūaiga type. (Manatua: Na'o Matua po'o Legal Guardian o le ā mafai ona maua le Q Parent Portal e fa'atumu ai le vaega o le Resitala i luga ole 'upegatafa'ilagi mo le lesitalaina.
- C. Lives With Student O le siakiina o lenei pusa o le ā otometi ona fa'atumu le tuatusi o lo'o lisiina i le vaega o Household (Āiga).
- D. Phones Kiliki le Add Phone button Fa'aopoopo Telefoni e enter ai le Primary Contact phone information. Kiliki le Add Phone e lisi ai numera telefoni fa'aopoopo mo le fa'afeso'ota'iga.
- E. Email O le imeli o feso'ota'iga.
- F. Employer & Occupation E le'o highlighted le vaega nei ae o le ā mana'omia fa'amatalaga. Afai e leai se employer (tagata faigaluega) ae None i totonu o le field (vaega).

Kiliki **Submit** ile pito i luga ole screen pe ā uma ona fa'atumu uma vaega o lo'o mana'omia. Kiliki le **Add** button i lalo o le Step 3 ile **Summary Section** ile itū agavale.

#### Step 4 - Emergency Contacts

Emergency Contacts (feso'ota'iga e ese mai i le Primary Contacts), e fa'aāogaina pe ā le mafai e le aufaigaluega ā'oga ona maua se feso'otaiga ma le Primary Contact(s) ma e mafai ai ei latou o lo'o ile lisi ona pikiina lou alo mai le ā'oga. <u>E tatau ona i ai se igoa ile lisi a le Emergency</u> <u>Contact.</u> Afai e fou i le setete ma e leai se tagata ile lotoifale, lisi se tasi mai fafo atu o le setete. Kiliki le **Add** i lalo ole Step 4 ile **Summary Section** ile itū agavale e amata ai.

| Step 3: Primary Contacts  |                                |                 |           |            |  |
|---------------------------|--------------------------------|-----------------|-----------|------------|--|
| Add                       | Emergency Con<br>Contact Name: | tact Informatio | on        | Lightvear  |  |
| Add                       |                                | First<br>Number | Extension | Last       |  |
| Step 5: Documentation     | Phone(s):                      | 222-222-2222    |           | Cellular V |  |
| Step 6: Complete          | Deletionshin                   |                 |           |            |  |
| Not Submitted To District | Relationship:                  | Grandmother     |           | ~          |  |

Kiliki **Submit** ile pito i luga pe ā uma ona fa'atumu vaega uma. pe afai e fa'aopopo le isi Emergency Contact.

Step 5 - Documentation

Kiliki le Add button i lalo ole Step 5 ile Summary Section ile itū agavale e amata ai.

| Exit                                                                                                    | Reset Submit Updates Pending                                                                                                    |
|----------------------------------------------------------------------------------------------------|----------------------------------------------------------------------------------------------------|
| Summary Process Started: 4/5/2022.8:01 AM Process Started: 4/5/2022.8:01 AM Process Started: 4/5/2022.8:01 A | Please upload the following requested documentation:  Proof of Municipality of Anchorage residency (utility bill, real estate contract, or lease agreement) Immunization records Birth Certificate Transcript from previous school (for 9-12 grades) Files cannot exceed 5 MB and permissible file types are: JPEG (*.jpg or *.jpeg), Adobe Acrobat (*.pdf), PNG (*.png) and TIFF (*.tif or *.tiff) Please complete the information below regarding the document. All yellow highlighted fields are required. To complete upload of this document press the SUBMIT button at the top. Additional documents may be added by selecting ADD under Step 5: Documentation. When fielded unloading document, click Einalize Brackstering the offers of a complete |
| Add Step 5: Documentation Add Step 6: Complete Finalize Pre-Enrollment Not Submitted To District                                                                                                    | Document Information         A Document Date:         B Document Type:         Birth Certificate         C Title:         Buzz's BC         Birth Certificate         File:         Choose File:         No file chosen         File:         Choose File:         Lightyear, Buzz v                                                                                                    |

- A. Document Date O le ā fa'atumuina otometi ile aso nei.
- B. Document Type Filifili le ituāiga pepa o lo'o tu'uina atu.
  - a. Pepa Fanau
  - b. Fa'amaumauga o tuipuipui
  - c. Fa'amaoniga o le nofoāga (E tatau ona ave se pili o le uila, mokesi po'o se lisi ole fale e nofo ai)
  - d. Pepa o Togi (Transcript)
- C. **Title** E tatau ona tu'u se ulutala mo Pepa e.g. Igoa a le Tamaititi Ā'oga BC.
- D. **File** Kiliki le Choose File button e su'e ma filifili le pepa mai le komepiuta.
- E. Applies To Dropdown o le ā lisi uma tamaiti ā'oga na entered i totonu o le Student Section. Filifili le tamaititi ā'oga mo le pepa. Afai ua iai le Proof of Residency filifili le Household Option. (o lenei filifiliga/pepa e mana'omia ona fai mo le tamaititi muamua ma o le ā feso'ota'i atu i isi tamaiti ā'oga uma o le āiga.)
- F. Notes Fa'aopoopo so'o se fa'amatalaga e fa'ailoa atu ile ā'oga.

Kiliki **Submit** ile pito i luga pe ā uma ona fa'atumu vaega uma. Afai e fa'aopoopo pepa mo isi tamaiti a'oga i totonu o le aiga, filifili le upu **add**.

Step 6 - Complete

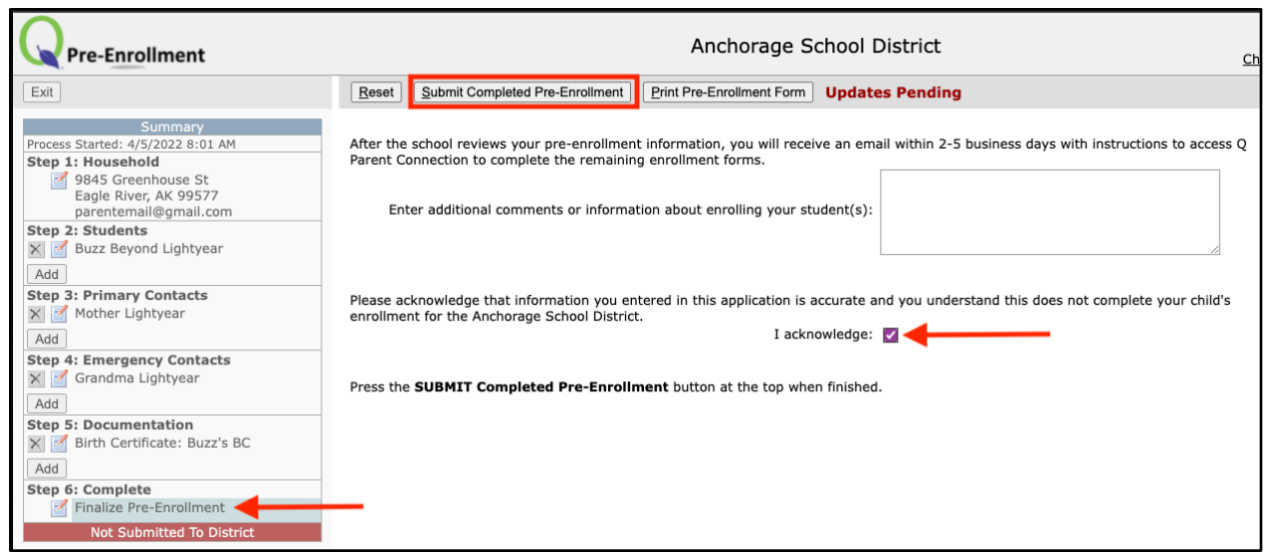

Kiliki le Edit i lalo o le Step 6 ile Summary section e amata ai. Check le pusa i talaane l Acknowledge pe ā uma ona faitau fa'amatalaga. Kiliki Submit Completed Pre-Enrollment ile pito i luga e fa'auma ai. Kiliki Print Pre-Enrollment Form pe a mana'omia se kopi.

O le vaega ole Summary section ile itū agavale o le ā fa'apenei pe ā uma ona tu'uina atu le pepa ma le aso ma le taimi na tu'uina atu ile lanu samasama ile pito i lalo.

| Process Started: 4/5/2022 8:01 AM Step 1: Household 9845 Greenhouse St Eagle River, AK 99577 parentemail@gmail.com Step 2: Students E Buzz Beyond Lightyear Add Step 3: Primary Contacts M Mother Lightyear Add Step 4: Emergency Contacts M Grandma Lightyear Add Step 5: Documentation M G Birth Certificate: Buzz's BC Add                                                                                                    |
|----------------------------------------------------------------------------------------------------|
| Step 1: Household            9845 Greenhouse St<br>Eagle River, AK 99577<br>parentemail@gmail.com         Step 2: Students            ✓ Buzz Beyond Lightyear         Add         Step 3: Primary Contacts            ✓ Mother Lightyear         Add         Step 4: Emergency Contacts            ✓ Grandma Lightyear         Add         Step 5: Documentation            ✓ Birth Certificate: Buzz's BC                                                                                                    |
| <sup>[</sup> <sup>§</sup> <sup>§</sup> <sup></sup> |
| Eagle River, AK 99577<br>parentemail@gmail.com<br>Step 2: Students<br>Step 2: Students<br>Add<br>Step 3: Primary Contacts<br>Mother Lightyear<br>Add<br>Step 4: Emergency Contacts<br>Grandma Lightyear<br>Add<br>Step 5: Documentation<br>Step 5: Birth Certificate: Buzz's BC<br>Add                                                                                                    |
| parentemail@gmail.com Step 2: Students  Step 2: Students  Add Step 3: Primary Contacts  Add Step 4: Emergency Contacts  Grandma Lightyear  Add Step 5: Documentation  Step 6: Birth Certificate: Buzz's BC  Add                                                                                                    |
| Step 2: Students         Image: Step Buzz Beyond Lightyear         Add         Step 3: Primary Contacts         Image: Step 4: Emergency Contacts         Image: Step 4: Emergency Contacts         Image: Step 4: Emergency Contacts         Image: Step 4: Emergency Contacts         Image: Step 5: Documentation         Image: Step 5: Documentation         Image: Step 4: Emergency Contacts                                                                                                    |
| <ul> <li>Buzz Beyond Lightyear</li> <li>Add</li> <li>Step 3: Primary Contacts</li> <li>Mother Lightyear</li> <li>Add</li> <li>Step 4: Emergency Contacts</li> <li>Grandma Lightyear</li> <li>Add</li> <li>Step 5: Documentation</li> <li>Sim Birth Certificate: Buzz's BC</li> <li>Add</li> </ul>                                                                                                    |
| Add         Step 3: Primary Contacts         Mother Lightyear         Add         Step 4: Emergency Contacts         Grandma Lightyear         Add         Step 5: Documentation         Girl Birth Certificate: Buzz's BC         Add                                                                                                    |
| Step 3: Primary Contacts         Mother Lightyear         Add         Step 4: Emergency Contacts         Grandma Lightyear         Add         Step 5: Documentation         G Birth Certificate: Buzz's BC         Add                                                                                                    |
| ▼       ✓       Mother Lightyear         Add       ✓         Step 4: Emergency Contacts         ▼       ✓         Grandma Lightyear         Add         Step 5: Documentation         ▼       ✓         Birth Certificate: Buzz's BC         Add                                                                                                    |
| Add         Step 4: Emergency Contacts         Image: Contact of the second state of the second state o                                                                                                    |
| Step 4: Emergency Contacts         Image: Contact of the second state of the second state                                                                                                    |
| X       Grandma Lightyear         Add         Step 5: Documentation         X       Birth Certificate: Buzz's BC         Add                                                                                                    |
| Add<br>Step 5: Documentation<br>Set Birth Certificate: Buzz's BC<br>Add                                                                                                    |
| Step 5: Documentation Sirch Certificate: Buzz's BC Add                                                                                                    |
| M G Birth Certificate: Buzz's BC                                                                                                    |
| Add                                                                                                    |
|                                                                                                    |
| Step 6: Complete                                                                                                    |
| Finalize Pre-Enrollment                                                                                                    |
| Submitted: 4/5/2022 11:03 AM                                                                                                    |
| Not Printed Since Submission                                                                                                    |

## **Edits or Additional Information/Documents**

O lo'o i lalo steps pe ā fa'afeso'ota'i e se a'oga le itū e nafa ma le fa'atonuga, pe fa'aopoopo nisi fa'amatalaga po'o fa'amaumauga.

 Su'esu'e ile 'upega tafa'ilagi a le Pre-enrollment ma filifili le Continue a Pre-Enrollment in Progress, ma enter le imeli ma le password na fai ma kiliki le Log In.

| Login                                                                                                    |
|----------------------------------------------------------------------------------------------------|
| <ul> <li>In Progress or New?</li> <li>Continue a Pre-Enrollment in Progress</li> <li>Start a New Pre-Enrollment</li> </ul> |
| Please enter your login information, and click "Log In"                                                                    |
| Email: Parentemail@gmail.com                                                                                               |
| Password: •••••                                                                                                    |
| Log In                                                                                                    |
| Forgot Your Password?                                                                                                    |
|                                                                                                    |

2. I lalo ole **Summary** kiliki le **Edit** icon i tafatafa o le fa'amatalaga po'o le vaega e mana'omia ona sui. Afai e mana'omia se mea e fa'aopoopo, kiliki le upu Add.

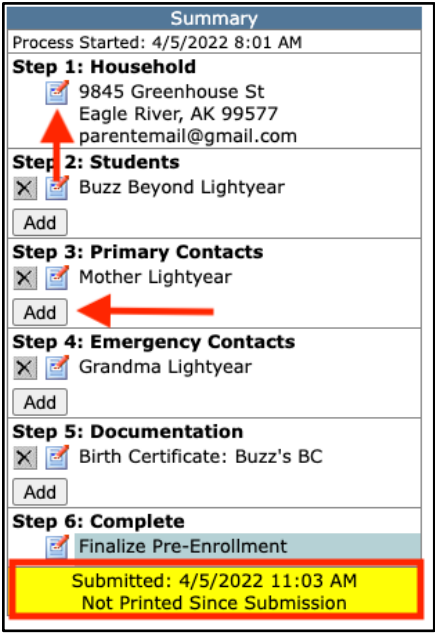

3. A mae'a uma suiga po'o pepa fa'aopoopo ona fa'ama'ea lea ole **Step 6** ole process e toe re-submit suiga.